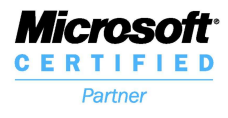

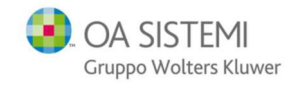

# Guida all'uso del modulo E\_FATTURA Versione 5.4 SP1

Stefano Bonelli

Savino & Partners S.r.l.

© Copyright 2018

Riproduzione vietata

© Copyright 2018 - I diritti d'autore e di proprietà intellettuale relativi al presente documento sono di proprietà della Savino & Partners S.r.l. E' consentito utilizzare il presente documento solamente a fini personali. Non è consentito modificare, pubblicare, ritrasmettere, vendere, copiare, o distribuirne il contenuto o parte di esso. Autore: Stefano Bonelli - Rev.: 01.2018 pagina

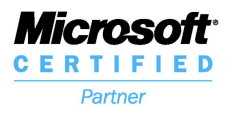

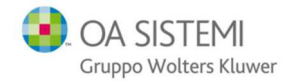

Le operazioni descritte in questo manuale presuppongono la sottoscrizione del modulo E-FATTURA, la registrazione ai servizi di NAMIRIAL, l'aggiornamento alla versione 5.4 SP1 di Suite Notaro e l'attivazione di E-FATTURA come modulo di Suite.

## Configurazioni

ľ

#### n.b. L'accesso alle configurazioni di Suite Notaro è consentito solo agli utenti definiti come Supervisori.

In Strumenti  $\rightarrow$  Configurazioni  $\rightarrow$  Configurazione studio, per ogni Notaio/Associazione, verificare che sia correttamente riportata la partita iva; nella scheda Relazione con lo Studio verificare inoltre la correttezza dell'indicazione di Regime Fiscale e Tipo Cassa.

| Suite Notaro 5.4                                 |                                       |
|--------------------------------------------------|---------------------------------------|
| File Visualizza Strumenti                        |                                       |
| 🔇 Indietro 👻 🤇 Configurazioni                    | Configurazione studio                 |
| Utilità                                          | <u>T</u> ipi atto                     |
|                                                  |                                       |
| 🔩 Configurazione studio                          |                                       |
| <u>File M</u> odifica <u>S</u> trumenti <u>?</u> |                                       |
| 🛛 • 💋 🔉 🥹                                        |                                       |
| Associazioni/Notai                               | Configurazione                        |
| Tribuzio_ROSSI MARIO                             | Codice Cliente                        |
| 🖃 🥀 Tribuzio_Studio Notarile Asso                | ociato Donadoni Tribuz Chiave Utente  |
| Tribuzio_DONADONI Ma                             | rco Licenza d'uso Suite               |
| () THEO2IO_THEO2IOD MARC                         | Posti di lavoro                       |
| Modifica notaio                                  | ×                                     |
| Notaio Dati dello Studio Sede F                  | iscale Uffici Relazione con lo studio |
| Relazione con lo studio                          |                                       |
| Codice associazione:                             |                                       |
| Associator                                       |                                       |
| Associato.                                       |                                       |
| Codice contabilità: Tribuzio                     |                                       |
|                                                  |                                       |
| Informazioni fattura elettronica                 |                                       |
| Regime fiscale RF01 - Ordinario                  |                                       |
| Tipo cassa: TC05 - Cassa nazi                    | ionale del notariato 🗾                |
|                                                  |                                       |

© Copyright 2018 - I diritti d'autore e di proprietà intellettuale relativi al presente documento sono di proprietà della Savino & Partners S.r.l. E' consentito utilizzare il presente documento solamente a fini personali.

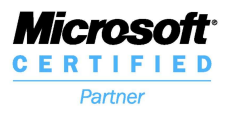

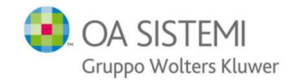

In Strumenti  $\rightarrow$  Configurazioni  $\rightarrow$  Parcelle  $\rightarrow$  Parametri di parcella:

- Verificare che data inizio fatturazione elettronica sia impostata al 1/1/2019, impostare la modalità di firma (se spuntata, su ogni fattura non firmata dal Notaio la firma verrà apposta da NAMIRIAL contestualmente alla trasmissione);
- configurare l'opzione per la creazione dell'xml contestuale alla fattura (consigliato);
- per ogni Notaio/Associazione: inserire Codice Utente e Password ricevuti per la spedizione (diversi da quelli per l'accesso al portale).

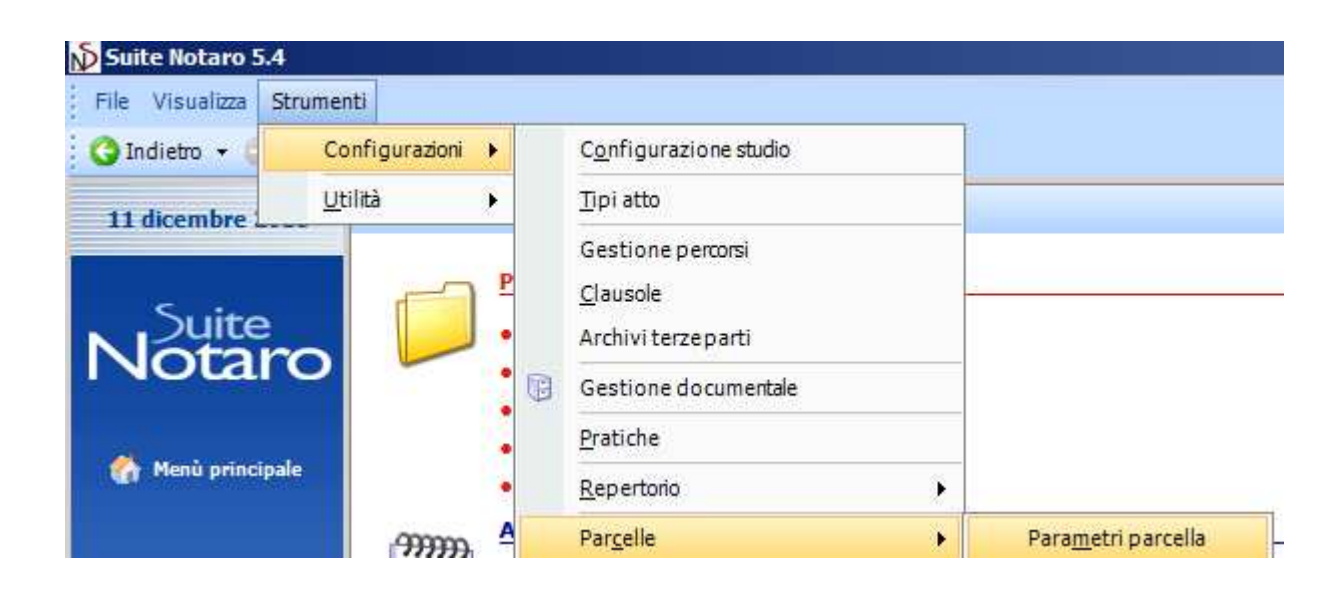

|   | Usa nuovo calcolo voci                         |            |
|---|------------------------------------------------|------------|
| Ð | Calcolo Voci da Onorario (es.: 0,002 per 0,2%) |            |
| Ŧ | Calcolo Tassa di Borsa                         |            |
| Ξ | Fattura elettronica                            |            |
|   | Data inizio fatturazione elettronica           | 01/01/2019 |
|   | Firma fattura elettronica esterna              |            |
|   | Creazione XML contestuale alla fattura         |            |
| Ξ | Tribuzio_ROSSI MARIO                           |            |
|   | Invio XML codice utente                        |            |
|   | Invio XML password                             |            |

© Copyright 2018 - I diritti d'autore e di proprietà intellettuale relativi al presente documento sono di proprietà della Savino & Partners S.r.l. E' consentito utilizzare il presente documento solamente a fini personali.

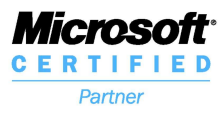

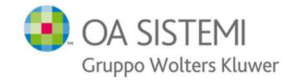

Per la memorizzazione dei conti correnti da utilizzare nei dati pagamento:

In STRUMENTI → CONFIGURAZIONI → FLUSSI MONETARI → TABELLA CONTI, per ogni Partita IVA e per ogni conto corrente utilizzato, cliccare su Nuovo

| 🚳 Conti                                                                                |                                            | <u> </u>        |
|----------------------------------------------------------------------------------------|--------------------------------------------|-----------------|
| Visualizza i conti per le movimentazioni<br>Questa funzione permette di inserire, modi | ficare o eliminare un conto da movimentare |                 |
| Notaio: Tribuzio_ROSSI MARIO                                                           |                                            |                 |
| Descrizione                                                                            | Categoria                                  | <u>N</u> uovo   |
| _                                                                                      | Disabilitato                               |                 |
| 999999                                                                                 | Conto corrente                             | Apri            |
| Cassa Assegni                                                                          | Cassa                                      | <u>E</u> limina |
| Cassa contante                                                                         | Cassa                                      |                 |
| Conto Corrente dedicato 999                                                            | Conto corrente                             | Duplica         |
| Conto corrente libero 1111                                                             | Conto corrente                             |                 |
| Fondo spese                                                                            | Fondo                                      |                 |

Compilare tutti i campi (l'opzione Conto Dedicato serve solo in caso di installazione del modulo ABACO), cliccare su SELEZIONA TUTTI e, se in uso il modulo Contabilità, associarne il conto.

| 🗊 Nuovo conto                                                             | ×                          |
|---------------------------------------------------------------------------|----------------------------|
| Conti Correnti, Casse e Fondi<br>Specificare la categoria, la descrizione | Tel.                       |
| Descrizione: Conto Corrente XXXXX                                         |                            |
| Categoria: Conto corrente 💌                                               |                            |
| Tipo pagamento: Bonifico                                                  |                            |
| Conto Dedicato                                                            |                            |
| Conto Corrente IBAN: Numero: AB                                           | CIN: BIC: CAB: CAB:        |
| C Accessi Seleziona tutti Annulla selezione                               |                            |
| Nominativo                                                                | Tipo accesso               |
| Administrator                                                             | Entrate/Uscite             |
| AeCServizi.oat                                                            | Entrate/Uscite             |
| BitSistemi.oat                                                            | Entrate/Uscite             |
| CentroServizi.oat                                                         | Entrate/Uscite             |
| Columbus.oat                                                              | Entrate/Usote              |
|                                                                           | Entrate/Usote              |
| Conto di contabilità: 02.01                                               |                            |
|                                                                           | <u>O</u> K <u>A</u> nnulla |

© Copyright 2018 - I diritti d'autore e di proprietà intellettuale relativi al presente documento sono di proprietà della Savino & Partners S.r.l. E' consentito utilizzare il presente documento solamente a fini personali.

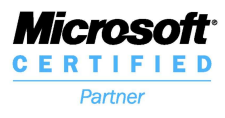

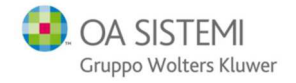

In caso si utilizzi il modulo **Contabilità**, è possibile collegare a ciascun fornitore il suo conto di costo: questo consentirà di ottenere la registrazione corretta in fase di import da xml di una fattura ricevuta.

| Dati fornitore                       | > |
|--------------------------------------|---|
| Dati anagrafici Telefoni/E-mail Note |   |
| Note:                                |   |
| Codice Conto Predefinito:            |   |

In **Contabilità**, **Strumenti**  $\rightarrow$  **Aliquote IVA** è inoltre possibile collegare a ciascuna **aliquota** utilizzata il rispettivo **Codice fattura elettronica**, per la corretta registrazione delle fatture importate.

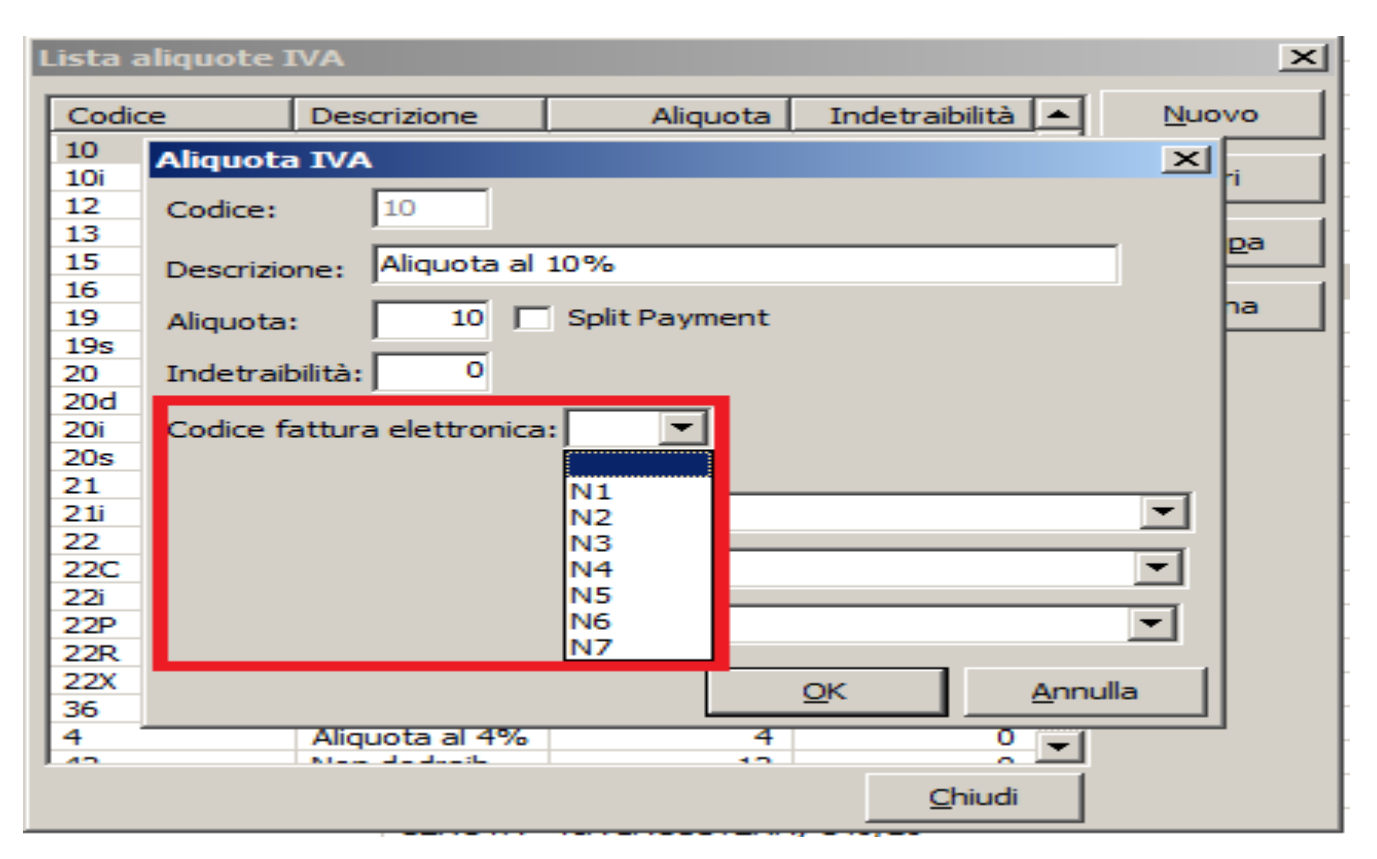

© Copyright 2018 - I diritti d'autore e di proprietà intellettuale relativi al presente documento sono di proprietà della Savino & Partners S.r.l. E' consentito utilizzare il presente documento solamente a fini personali.

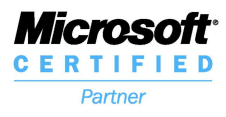

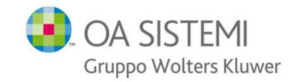

### **Creazione della fattura elettronica**

La fatturazione in Suite Notaro avviene normalmente. Le voci verranno riportate nell'XML come inserite in fattura (aggregate o di dettaglio), a prescindere dallo schema di stampa. Si segnala la necessità di inserire i Contributi per la **Cassa nazionale del Notariato** come voce **dettagliata** per mezzo del **calcolo automatico**.

| - | Contributi CNN                     | 189,60 | 0,00 |
|---|------------------------------------|--------|------|
|   | 42% Cassa nazionale notariato      | 168,00 | 0,00 |
|   | 4% Consiglio Nazionale Notariato   | 16,00  | 0,00 |
|   | 0,2% Fondo di garanzia             | 0,80   | 0,00 |
|   | 1,2% Contributo Consiglio Notarile | 4,80   | 0,00 |
|   |                                    |        |      |

Si raccomanda in particolare di verificare la correttezza dei dati anagrafici (**Denominazione**, **Codice Fiscale/Partita Iva, Comune, Provincia, cap e indirizzo)** dell'intestatario.

Nell'etichetta Altri Dati sono disponibili i campi Codice Destinatario/IPA e Pubblica Amministrazione.

Nell'etichetta **Telefoni/Email** è possibile registrare la **PEC**, come indirizzo telematico alternativo al Codice Destinatario, e l'indirizzo email al quale verrà recapitato un messaggio di notifica di ricezione con un link di scarico della fattura elettronica da un'area riservata (il testo della mail è personalizzabile dal portale).

| ati di una persona                                                                        |
|-------------------------------------------------------------------------------------------|
| Anagrafica bloccata 🔽 🛛 << Dati identificazione                                           |
| Anagrafica Reg. Imp. Note e chiavi di ricerca Persone collegate Altri dati Telefoni/Email |
| Giuridica 🔽 Sigla: 🗌 sezione societa' tra professionisti                                  |
| Denominazione: WOLTERS KLUWER ITALIA                                                      |
| Forma giuridica:                                                                          |
| Data costituzione _/_/                                                                    |
| Codice fiscale: 0,00                                                                      |
| Partita I.V.A.: IT ▼ 10209790152 Versato: € 0,00                                          |
| SedeUffici direttivi 🔽                                                                    |
| Stato: Italia Comune: MILANO                                                              |
| Frazione: Provincia: MI C.A.P.: 20100                                                     |
| Indirizzo: Via Dei Missaglia Nº civico: 97                                                |
| Altre anagrafiche D <u>a</u> ti societari <u>O</u> K <u>A</u> nnulla                      |

© Copyright 2018 - I diritti d'autore e di proprietà intellettuale relativi al presente documento sono di proprietà della Savino & Partners S.r.l. E' consentito utilizzare il presente documento solamente a fini personali.

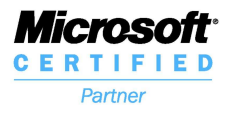

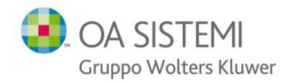

| Dati di una persona                                                                                        |                         |
|----------------------------------------------------------------------------------------------------|-------------------------|
| 🔒 Anagrafica bloccata 🛛                                                                                    | << Dati identificazione |
| Anagrafica Note e chiavi di ricerca Persone collegate Altri dati Telefoni/Email                            |                         |
| Cittadinanza: Stato civile: Regin                                                                          | me: non definito 💌      |
| Cogn. acquisito: Titolo:                                                                                   |                         |
| Coniuge: Cod. destinatario                                                                                 | o / IPA:                |
| Soggetta a Ritenuta d'Acconto     Soggetta ad IVA       Soggetta a Split Payment     Pubb. Amministrazione | giorni 🔲 A fine mese    |

| Dati di una persona                                                             |                            |
|---------------------------------------------------------------------------------|----------------------------|
| 🔒 Anagrafica bloccata 🛛                                                         | << Dati identificazione    |
| Anagrafica Note e chiavi di ricerca Persone collegate Altri dati Telefoni/Email |                            |
| Telefoni:                                                                       |                            |
|                                                                                 |                            |
|                                                                                 |                            |
|                                                                                 |                            |
| EMail:                                                                          |                            |
| Internet:                                                                       |                            |
| Username:                                                                       |                            |
| EMail certificata:                                                              |                            |
|                                                                                 |                            |
|                                                                                 |                            |
| Anagrafica multipla Situazione societaria                                       | <u>O</u> K <u>A</u> nnulla |

Nell'elenco delle Fatture la colonna XML visualizza lo stato dell'invio (aggiornabile con il pulsante 2); nella barra degli strumenti è possibile filtrare lo stato.

| 🗢 👶 🛅 🔿                                                                                                    | 🔺 👗 🛄   | Notai Tribuzio_P | ROSSI MARIO | ✓ Ann        | 0 2018 → Mese <tut< th=""><th>to l'anno&gt; , Stato</th><th><tutti></tutti></th><th>2</th></tut<> | to l'anno> , Stato | <tutti></tutti> | 2 |
|----------------------------------------------------------------------------------------------------|---------|------------------|-------------|--------------|---------------------------------------------------------------------------------------------------|--------------------|-----------------|---|
| <ul> <li><ul> <li><ul> <li><ul> <li><ul> <li><ul> <li><ul></ul></li></ul></li></ul></li></ul></li></ul></li></ul></li></ul> |         |                  |             |              |                                                                                                   |                    |                 |   |
| FAITURE                                                                                                    |         |                  |             |              |                                                                                                   |                    | da creare       |   |
| Numero                                                                                                    | Lettera | Data             | Intestatari | Totale netto | Da incassare                                                                                      | XML                | da inviare      |   |
| 1                                                                                                    |         | 05/01/2018       | MAURI ALDO  | 15.000,00    | 0,00                                                                                              | da inviare         | inviato         |   |
| 2                                                                                                    |         | 06/01/2018       |             | 3.553,21     | 0,00                                                                                              | da creare          | recapitato      |   |
| 3                                                                                                    |         | 07/01/2018       | MAURI ALDO  | 22.000,00    | 0,00                                                                                              | inviato            | scartato        |   |
| 4                                                                                                    |         | 26/01/2018       | MAURI ALDO  | 23.000,00    | 0,00                                                                                              | recapitato         | Jeantato        |   |
| 5                                                                                                    |         | 02/02/2018       | MAURI ALDO  | 20.715,02    | 0,00                                                                                              | non recapitato     |                 |   |
| 6                                                                                                    |         | 09/02/2018       | aaaa srl    | 80,00        | 80,00                                                                                             | scartato           |                 |   |

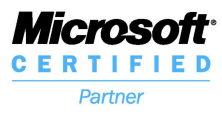

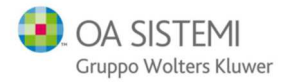

Una volta emessa la fattura, un click di destro consente di accedere al menu Fattura elettronica.

| FATTURE |         |   |             |                  |             |   |            |  |  |
|---------|---------|---|-------------|------------------|-------------|---|------------|--|--|
| Numero  | Lettera |   |             | Data             | Intestatari |   |            |  |  |
| 1       |         |   |             | 00101/0010       | MANUNT ALDO |   | 1          |  |  |
| 2       |         |   | Nu          | ovo              |             | • |            |  |  |
| 3       | 1       | 3 | Арі         | ri               |             |   |            |  |  |
| 4       |         |   | Ant         | tanrima          |             |   | -          |  |  |
| 5       |         |   | Ang         | <u>eprina</u>    |             |   |            |  |  |
| 6       |         | ÷ | <u>S</u> ta | impa             |             |   |            |  |  |
| 7       |         |   | Cre         | ea documento     |             |   |            |  |  |
| 9       |         |   | Fat         | tura elettronica |             | - | 😤 Crea XML |  |  |
| 10      |         |   |             |                  |             |   |            |  |  |

Il comando **Crea XML** attiva la creazione del file (le stesse finestre si aprono automaticamente alla conferma di creazione della fattura se la corrispondente opzione nei **parametri di parcella** è attiva). Nella stessa finestra è disponibile il comando **Salva e invia** per procedere contestualmente alla trasmissione.

Nella sezione **Dati Principali** vengono inseriti automaticamente i dati del trasmittente (intermediario).

**Tipologia di Cessionario, Codice destinatario/IPA** o **PEC** vanno inseriti se non già memorizzati dalla scheda dell'intestatario. Tipologia e Codice vengono salvati nel soggetto.

La **casuale documento** viene importata dall'oggetto della fattura. Un possibile accorgimento potrebbe essere inserire gli eventuali intestatari oltre il primo, che la Fattura Elettronica non considera.

L'opzione **Dati Bollo** dev'essere spuntata e valorizzata a 2€ in presenza di anticipazioni per un importo superiore a 77,47 euro. Ovviamente, se si intende addebitare la cifra al cliente, l'importo dovrà essere inserito come voce nella fattura; entro 120 giorni dalla chiusura dell'esercizio, l'imposta di bollo da assolvere dovrà essere versata in un'unica soluzione mediante F24 online indicando l'esercizio di riferimento ed il codice tributo 2501.

https://www.agenziaentrate.gov.it/wps/content/nsilib/nsi/schede/dichiarazioni/pagamento +virtuale+imposta+bollo/sw+compilazione+bollo+virtuale/indice+software+compilazione+bo llo+virtuale?page=dichiarazioniint

<sup>©</sup> Copyright 2018 - I diritti d'autore e di proprietà intellettuale relativi al presente documento sono di proprietà della Savino & Partners S.r.l. E' consentito utilizzare il presente documento solamente a fini personali.

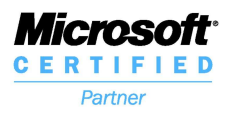

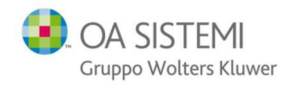

| Crea XML per la fattura elettronica                                                                                                    |                                                                                                    |  |
|----------------------------------------------------------------------------------------------------|----------------------------------------------------------------------------------------------------|--|
| Creazione XML<br>Indicare i dati integrativi per la ci                                                                                       | reazione XML della fattura elettronica                                                                                                    |  |
| Dati cedente prestatore                                                                                                    | Dati principali Dati pagamento Allegati Altri dati                                                                                                    |  |
| Nominativo: Associazione<br>Indirizzo: via roma<br>Comune: 70100 - Bari (BA)<br>P.Iva: 10209790152<br>Cod. Fiscale:<br>Reg. fiscale: RF01    | Trasmittente         Progressivo invio:       32018         Telefono:       0499426171         Email:       fattura@2csolution.it                                                        |  |
| Dati cessionario committente<br>Nominativo: A.B.C S.r.l.<br>Indirizzo: via Lemarmora nº 8<br>Comune: 13900-Biella (BI)<br>P.Iva: 02102860026 | Dati generali documento       Esigibilità IVA:     Immediata       Riferimento amministrativo (dati previdenziali):       Causale documento:     (26)         COMPRAVENDITA APPARTAMENTO |  |
| Cod. Fiscale: 02102860026                                                                                                    | Importo:     € 2,00                                                                                                    |  |
| Dati fattura                                                                                                    |                                                                                                    |  |
| Documento: Fattura                                                                                                    |                                                                                                    |  |
| Numero: 3                                                                                                    |                                                                                                    |  |
| Data: 02/01/2018                                                                                                    |                                                                                                    |  |
| Tipo cassa: TC01                                                                                                    |                                                                                                    |  |

La sezione **Dati Pagamento**, non obbligatoria, serve a dare evidenza delle informazioni relative al pagamento in termini di condizioni, modalità e termini. A partire dalla versione **5.4 SP1** è possibile l'uso di estremi multipli (per pagamenti distinti in conti diversi), sono disponibili a tal fine i pulsanti **Aggiungi, Modifica ed Elimina.** 

| Dati principali Dati pagamento Allegati Altri dati                 |          |
|--------------------------------------------------------------------|----------|
| ☑ Dati pagamento Cond. di pagamento:                               |          |
| Modalità pagamento: Importo: € 2.555,42                            | Aggiungi |
| Conti:                                                             |          |
| Beneficiario:                                                      |          |
| Istituto finanziario:                                              |          |
| IBAN: Riferim. termini di pagamento: / /                           |          |
| ABI: CAB: Data scad. pagam.: / / yg termini pagamento:             |          |
| Quietanziante                                                      |          |
| Cognome: Nome:                                                     |          |
| Cod. Fiscale: Titolo:                                              |          |
| Condizioni pagamento Modalità pagamento IBAN Importo Data scadenza |          |
|                                                                    | Modifica |
|                                                                    | Elimina  |
|                                                                    |          |
|                                                                    |          |
|                                                                    |          |
| <u>S</u> alva e invia <u>O</u> K                                   | Annulla  |

© Copyright 2018 - I diritti d'autore e di proprietà intellettuale relativi al presente documento sono di proprietà della Savino & Partners S.r.l. E' consentito utilizzare il presente documento solamente a fini personali.

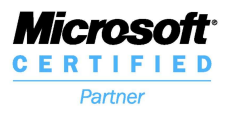

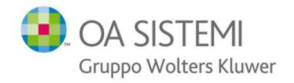

La sezione **Allegati** non è obbligatoria e consente al compilatore, previo accordo con il destinatario del documento, di integrare attraverso un file di formato qualsiasi (Pdf, Jpeg, Doc, Txt, XML, TIFF) il contenuto informativo del documento.

| rea XML per la            | fattura elettronica                  |                          |               |                  |                        |                                            |                   |
|---------------------------|--------------------------------------|--------------------------|---------------|------------------|------------------------|--------------------------------------------|-------------------|
| Creazione<br>Indicare i d | e XML<br>ati integrativi per la cre  | eazione XML della fattur | a elettronica |                  |                        |                                            |                   |
| Dati cedent               | e prestatore                         | Dati principali Dati pa  | agamento Alle | gati Altri dati  |                        |                                            |                   |
| Nominativo:<br>Indirizzo: | Tribuzio_ROSSI MARIO<br>Via Fara, 11 |                          |               | -                |                        |                                            | -                 |
| Comune:                   | 20100 - Milano (MI)                  | Nome documento           | Formato       | Descrizione      | Path                   |                                            | Aggiungi          |
| P.Iva:                    | 01010101010                          |                          |               |                  |                        |                                            | Elimina           |
| Cod. Fiscale:             | RSSMRA66A10F205B                     |                          |               |                  |                        |                                            | 100 C             |
| Reg. fiscale:             | RF01                                 |                          |               |                  |                        |                                            |                   |
| Dati cessio               | nario committente                    |                          |               |                  |                        |                                            |                   |
| Nominativo:               | MAURIALDO                            |                          |               |                  |                        |                                            |                   |
| Indirizzo:                | via Verdi nº 4                       | Nota: selezionare        | allegati non  | compressi. Suite | Notaro comprimerà in a | automatico i documenti in formato zip prim | a di aggiungerli. |
| Comune:                   | 20052 - Monza (MB)                   |                          |               |                  |                        |                                            |                   |
| P.Iva:                    |                                      |                          |               |                  |                        |                                            |                   |
| Cod. Fiscale:             | MRALDA65D09F205V                     |                          |               |                  |                        |                                            |                   |
| Dati fattura              |                                      |                          |               |                  |                        |                                            |                   |
| Documento:                | Fattura                              |                          |               |                  |                        |                                            |                   |
| Numero:                   | 1                                    |                          |               |                  |                        |                                            |                   |
| Data:                     | 05/01/2018                           |                          |               |                  |                        |                                            |                   |
| Totale:                   | € 15000                              |                          |               |                  |                        |                                            |                   |
| Tipo cassa:               | TC05                                 |                          |               |                  |                        |                                            |                   |

La sezione **Altri Dati** viene utilizzata per dare evidenza del fatto che il documento (fattura o simili) è emesso a fronte di un ordine di acquisto al quale fa riferimento.

L'art. 25 del DL 66/2014, convertito nella Legge 23 giugno 2014 n. 89, prevede in alcuni casi l'indicazione obbligatoria di CIG (Codice Identificativo Gara che garantisce la tracciabilità dei pagamenti da parte della PA) e/o CUP (codice gestito dal CIPE che caratterizza ogni progetto di investimento pubblico (Codice Unitario Progetto)) in fattura, la cui assenza ha come conseguenza il mancato pagamento da parte dell'amministrazione.

| rea XML per la fattura elettronica                                |                                                   |                                      |  |
|-------------------------------------------------------------------|---------------------------------------------------|--------------------------------------|--|
| Creazione XML                                                     |                                                   |                                      |  |
| Indicare i dati integrativi per la cre                            | eazione XML della fattura elettronica             |                                      |  |
| Dati cedente prestatore                                           | Dati principali Dati pagamento Allegati A         | ltri dati                            |  |
| Nominativo: Tribuzio_ROSSI MARIO<br>Indirizzo: Via Fara, 11       | Dati ordine acquisto Numero documento:            | Codice commessa convenzione:         |  |
| P.Iva: 01010101010<br>Cod.Fiscale: RSSMRA66A10F205B               | Dati ricezione Numero documento:                  | Codice commessa convenzione:         |  |
| Reg. fiscale: RF01                                                | CUP:                                              | CIG:                                 |  |
| Dati cessionario committente<br>Nominativo: MAURI ALDO            | Dati contratto       Numero documento:       CUP: | Codice commessa convenzione:         |  |
| Indirizzo: via Verdi nº 4<br>Comune: 20052 - Monza (MB)<br>P.Iva: | Dati convenzione<br>Numero documento:             | Codice commessa convenzione:         |  |
| Cod. Fiscale: MRALDA65D09F205V                                    | CUP: Dati fatture collegate                       | CIG:                                 |  |
| Dati fattura                                                      | CUP:                                              | Codice commessa convenzione:<br>CIG: |  |
| Documento: Fattura<br>Numero: 1<br>Data: 05/01/2018               | Terzo Intermediario       ID Paese:     Π         | rsona: Fisica Identificativo:        |  |
| Totale: € 15000<br>Tipo cassa: TC05                               | Nome:                                             | Cognome:                             |  |

© Copyright 2018 - I diritti d'autore e di proprietà intellettuale relativi al presente documento sono di proprietà della Savino & Partners S.r.l. E' consentito utilizzare il presente documento solamente a fini personali.

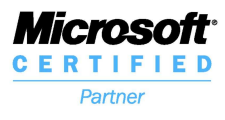

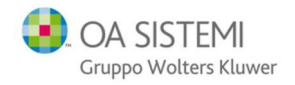

Chiudendo con OK, il programma conferma la creazione del file riportandone il percorso.

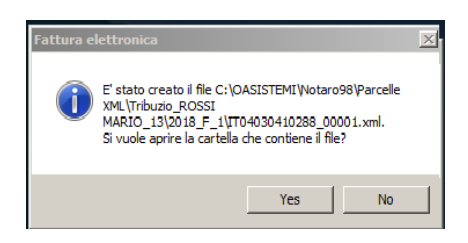

In caso si modifichi una fattura già esportata in XML, ne viene proposto l'aggiornamento.

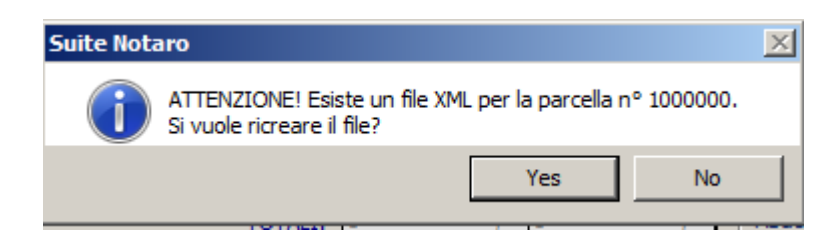

Il comando Firma consente al Notaio di firmare digitalmente l'XML prima dell'invio.

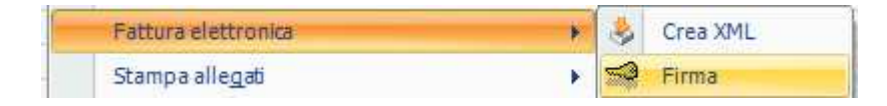

Il comando **Invia** effettua la trasmissione dell'XML al SDI e all'area riservata del Notaio sul portale. L'invio può essere **multiplo** (assicurandosi di selezionare fatture **da inviare**).

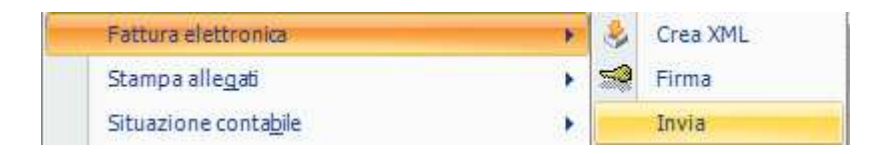

Il comando **Modifica Stato** consente di modificare lo stato dell'invio riportato nell'ultima colonna dell'elenco fatture.

| Fattura eleti        | tronica                                          | - 16     | 1      | Crea XML       |
|----------------------|--------------------------------------------------|----------|--------|----------------|
| Stampa alle          | <u>q</u> ati                                     | •        | -      | Firma          |
| Situazione c         | onta <u>b</u> ile                                |          | - 10 - | Invia          |
| <u>R</u> iepilogo ci | ontabile                                         |          |        | Modifica stato |
|                      | Fattura n.: 526 del 11/12/2018<br>Modifica stato | <b>_</b> | ×      |                |

© Copyright 2018 - I diritti d'autore e di proprietà intellettuale relativi al presente documento sono di proprietà della Savino & Partners S.r.l. E' consentito utilizzare il presente documento solamente a fini personali.

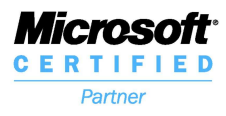

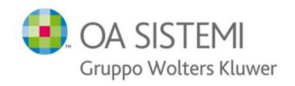

#### Il comando Vedi XML consente una visualizzazione "leggibile" della fattura XML.

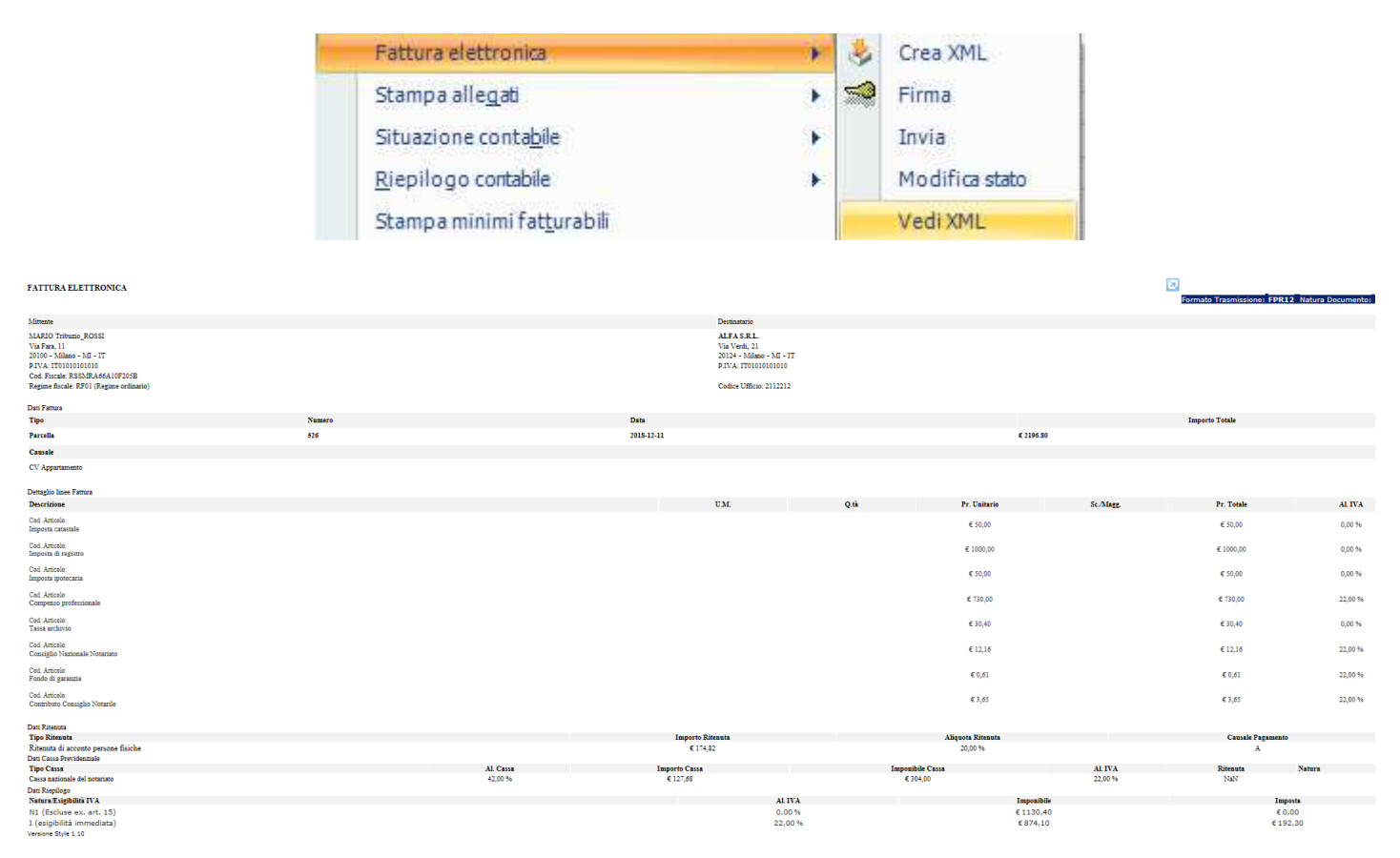

Il Comando **Cronologia** consente una visualizzazione di tutti i passaggi effettuati sulla fattura selezionata.

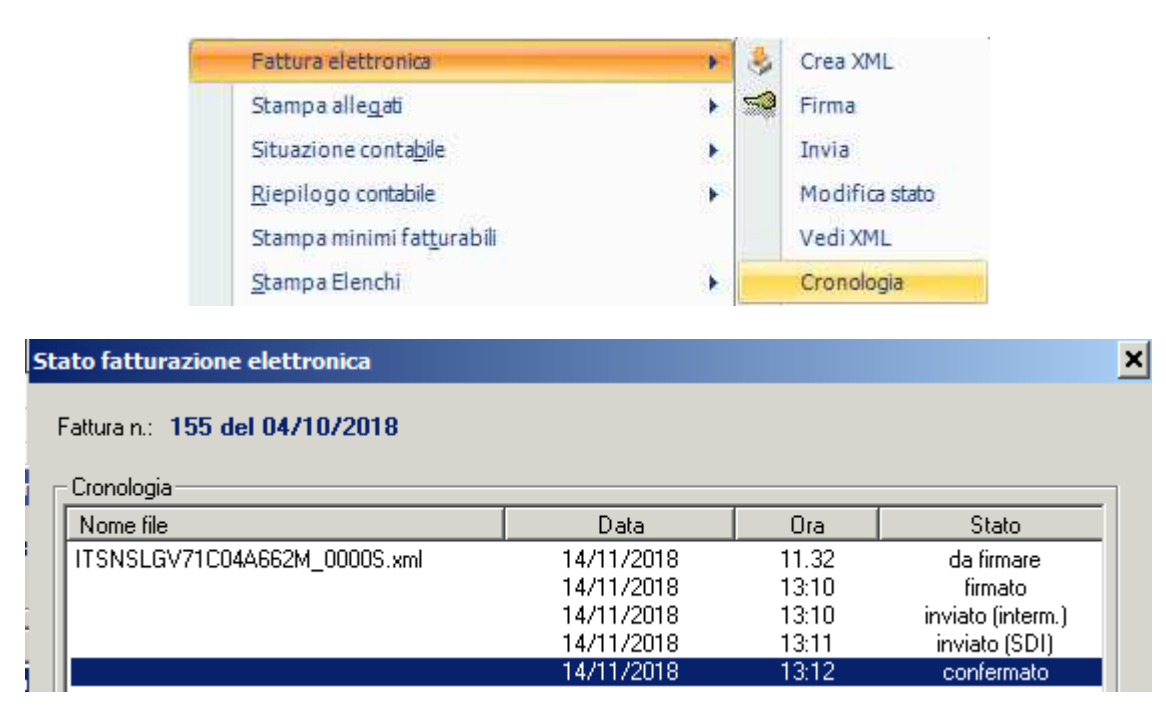

© Copyright 2018 - I diritti d'autore e di proprietà intellettuale relativi al presente documento sono di proprietà della Savino & Partners S.r.l. E' consentito utilizzare il presente documento solamente a fini personali.

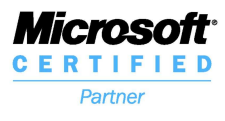

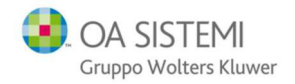

### Area Riservata

Il comando Portale consente l'accesso all'area riservata del Notaio in Namirial.

|                               |          | Fattura elettronica                |             |                 | •                 | 8          | Crea XML     |                |                      |             |         |
|-------------------------------|----------|------------------------------------|-------------|-----------------|-------------------|------------|--------------|----------------|----------------------|-------------|---------|
|                               |          | Stampa alle <u>q</u> ati           |             |                 | •                 | <b>1</b>   | Firma        |                |                      |             |         |
|                               |          | Situazione conta <u>b</u> ile      |             |                 | •                 |            | Invia        |                |                      |             |         |
|                               |          | <u>R</u> iepilogo contabile        |             |                 | •                 |            | Modifica     | stato          |                      |             |         |
|                               |          | Stampa minimi fat <u>t</u> urabili |             |                 |                   |            | Vedi XML     |                |                      |             |         |
|                               |          | <u>S</u> tampa Elenchi             |             |                 | •                 |            | Cronolog     | ia             |                      |             |         |
|                               | ×        | Elimina                            |             |                 |                   |            | Portale      |                |                      |             |         |
|                               |          | -                                  |             |                 |                   |            |              |                |                      |             |         |
| 🛱 🧕 🚍 📑+ 🚠 > Area Personale   |          |                                    |             |                 |                   |            |              |                |                      |             |         |
| A Home Pagina per creazione e | monito   | raggio Fattura Elettronica Attiva  |             |                 |                   |            |              |                |                      |             |         |
| Area Personale V              |          |                                    |             | Monitoraggio Fa | ittura Elettronic | a Attiva   |              |                |                      |             |         |
| - 🗉 Fattura Attiva            | pilazion | e? Vai alla Guida Online 🕜         |             |                 |                   |            |              |                |                      | B WP        |         |
| Wolters Kluwer Italia S       |          | 10 🔻 🕇 Anno 2018 🔻 🕇 Mese          | Ultimo mese | ▼ Q.R           | icerca 🔍 R        | icerca Ava | inzata       |                |                      |             |         |
| 🔶 🕂 Carica 🖻 🖉 Cr             | ea 🖹     | ±/ ±0 🖻 🖂 🖵 🗮                      |             |                 |                   |            |              |                |                      |             |         |
|                               |          |                                    |             | Periodo         | da dicembre 2     | 018        |              |                |                      |             |         |
| <b>* 0</b> 8 B                |          | 🚨 Destinatario                     |             | i id Sdi        | 🕑 Data Se         | di         | i N° Fattura | 🗿 Data Fattura | Trasmissione         | 🖈 Email     | *       |
|                               |          | T                                  | Tutti *     | Ť               |                   | T          | T            | T              | Qualsiasi *          | Qualsiasi * | Tutti * |
| i 🕢 🗋                         | PROVA    | S.R.L.                             | FPR12       | 6099432         | 11/12/2018 1      | 2.05       | 2/B/2018     | 2018-12-11     | 🕑 in attesa di Esito | 0           | *       |

In alto a sinistra è disponibile la selezione dell'elenco da visualizzare (Fatture Attive o Passive).

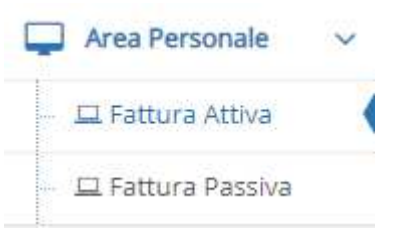

E' possibile impostare Anno e Mese, che aggiornano l'elenco cliccando su Ricerca.

Ricerca Avanzata consente di impostare come criterio la data di spedizione allo SDI.

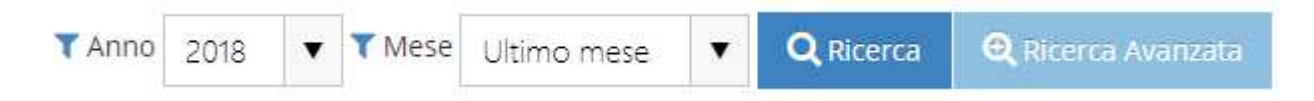

Nei titoli delle colonne sono disponibili ulteriori filtri per visualizzare le fatture.

| • | o; | Ø | 🚨 Destinatario | *       | i Id Sdi | 🕘 Data Sdi | i N° Fattura | 🕗 Data Fattura | Trasmissione | 🚀 Email     | *       |
|---|----|---|----------------|---------|----------|------------|--------------|----------------|--------------|-------------|---------|
|   |    |   | Т              | Tutti * | T        | 1 T        | Ť            | Ť              | Qualsiasi 🔻  | Qualsiasi 🔹 | Tutti 💌 |

© Copyright 2018 - I diritti d'autore e di proprietà intellettuale relativi al presente documento sono di proprietà della Savino & Partners S.r.l. E' consentito utilizzare il presente documento solamente a fini personali.

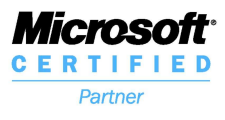

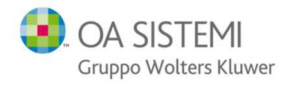

E' possibile selezionare le fatture singolarmente spuntando il quadratino corrispondente nella prima colonna o tutte quelle della videata spuntando quello contornato in figura.

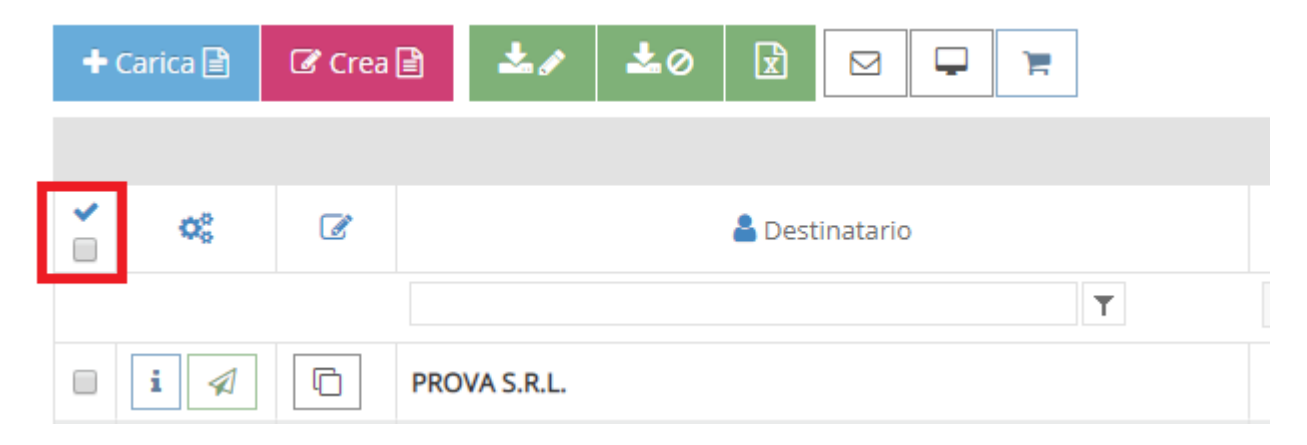

I due pulsanti **Seleziona in griglia le fatture da scaricare firmate** e **Seleziona in griglia le fatture da scaricare non firmate** consentono di effettuare il download dei file rispettivamente p7m o xml (in caso di selezione multipla compresse in un unico file ZIP) per inviarle al Commercialista o importarle in contabilità.

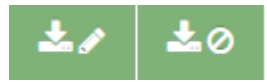

Il pulsante **Scarica Excel dati griglia di riepilogo** consente di copiare l'elenco visualizzato in un foglio Excel, utile perché riportante la data di invio al SDI.

x

n.b. I tre comandi descritti agiscono solo sulla videata corrente. Il numero delle fatture visualizzate per videata può essere innalzato fino a 50, in caso di numeri maggiori occorrerà procedere a gruppi di 50.

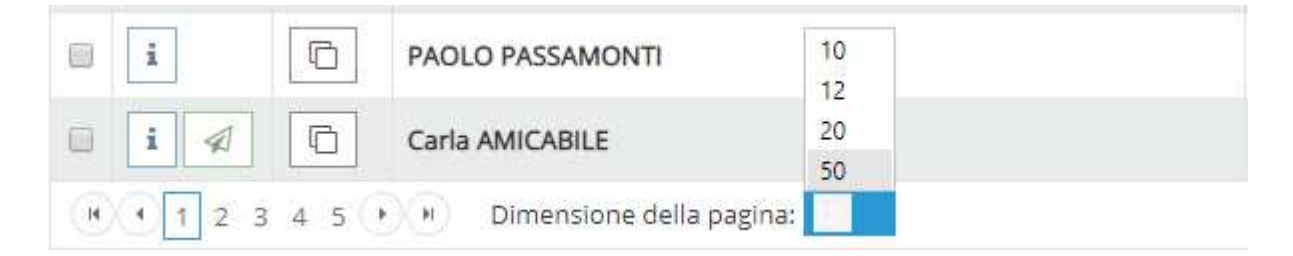

<sup>©</sup> Copyright 2018 - I diritti d'autore e di proprietà intellettuale relativi al presente documento sono di proprietà della Savino & Partners S.r.l. E' consentito utilizzare il presente documento solamente a fini personali.

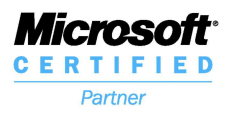

SAVINO & PARTNERS S.r.I. Centro Specializzato OA Sistemi Via G. Fara 11 – 20124 Milano Tel. +39 02 669.86.300 – Fax +39 02 669.85.660 e-mail: info@savino-partners.it Web: www.savino-partners.it

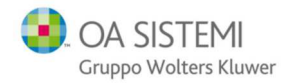

Il pulsante Tipo servizio consente di visualizzare il consumo corrente.

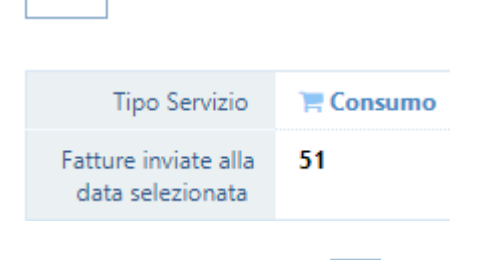

Cliccando sull'icona i è possibile aprire il dettaglio della fattura corrispondente, e stamparla (su carta o su pdf).

| E Fattura              | OF ESIC               | 📾 Email                       | Q Log      | <ul> <li>Conse</li> </ul> | ervazione                          |                                                          |          |            |                                          |                              |                |                 |                       |                   |
|------------------------|-----------------------|-------------------------------|------------|---------------------------|------------------------------------|----------------------------------------------------------|----------|------------|------------------------------------------|------------------------------|----------------|-----------------|-----------------------|-------------------|
| X Chiudi 🕑 Visu        | ualizzazione Standard | <b>≛</b> ∥ Firmata 🕹 🖉 Non Fi | irmata 🔒 👻 |                           |                                    |                                                          |          |            |                                          |                              |                |                 |                       |                   |
|                        |                       |                               |            |                           | FATTU                              | IRA ELETTRONICA                                          |          |            |                                          |                              |                | Formato Trasmis | sione: FPR12 Natura D | ocumento: Parcell |
| 😋 Stato Esito Fatt     | tura                  |                               |            | ~                         | Mitte                              | ente                                                     |          |            | Destinatari                              | 0                            |                |                 |                       |                   |
| A. S                   |                       | 🔄 🛦 Fattura Scartata          |            |                           | Assoc<br>via ro<br>70100<br>P.IVA: | tiazione<br>ima<br>0 - Bari - BA - IT<br>: IT10209790152 |          |            | PROVA S.R.L<br>VIA PO, 12<br>00100 - RON | -<br>IA - RM - IT            |                |                 |                       |                   |
| Stato Conserva         | 1210112               | 🔦 🧿 Da Conservare             |            |                           | Regim                              | ne fiscale: RF01 (Regime ordinario)                      |          |            | Cod. Fiscale:<br>Codice Uffici           | : 09999999999<br>io: 0000000 |                |                 |                       |                   |
| 🛃 Dati Invio           |                       |                               |            | ~                         | Dati F                             | Fattura                                                  |          |            |                                          |                              |                |                 |                       |                   |
| Identificativo Sdi     |                       |                               |            |                           | Тіро                               |                                                          | Numero   | Data       |                                          |                              |                | Importo Totale  |                       |                   |
| 6099432                |                       |                               |            |                           | Parcel                             | ila                                                      | 2/B/2018 | 2018-12-11 |                                          |                              |                | € 1273.08       |                       |                   |
| Data Ricezione Sdi     |                       |                               |            |                           | Causa                              | ale                                                      |          |            |                                          |                              |                |                 |                       |                   |
| 11/12/2018 12:05:22    |                       |                               |            |                           | or an                              | nartamento                                               |          |            |                                          |                              |                |                 |                       |                   |
| Nome File              |                       |                               |            |                           | cv ep,                             | partamento                                               |          |            |                                          |                              |                |                 |                       |                   |
| IT04030410288_03538    | l8.xml.p7m            |                               |            |                           | Impor                              | rto Bollo Virtuale                                       |          |            |                                          |                              |                |                 |                       |                   |
|                        |                       |                               |            |                           | € 2.00                             | D                                                        |          |            |                                          |                              |                |                 |                       |                   |
|                        | mura                  |                               |            | ^                         | Detta                              | gio linee Fattura                                        |          |            |                                          |                              |                |                 |                       |                   |
| Codice Univoco Ufficio | D                     |                               |            |                           | Descr                              | rizione                                                  |          |            | U.M.                                     | Q.tà                         | Pr. Unitario   | Sc./Magg.       | Pr. Totale            | AL IVA            |
| 0000000                |                       |                               |            |                           | Cort A                             | kriicolo                                                 |          |            |                                          |                              | £ 1000.00      |                 | £ 1000.00             | 0.00.%            |
| Destinatario Fattura   |                       |                               |            |                           | Impos                              | sta di registro                                          |          |            |                                          |                              |                |                 |                       |                   |
| PROVA S.R.L.           |                       |                               |            |                           | Cod. A                             | Articola:                                                |          |            |                                          |                              | € 50,00        |                 | € 50.00               | 0,00 %            |
| 🗋 Dati corpo fattu     | ura                   |                               |            | ^                         | Cod. A                             | sta ipotecaria<br>Inticolo:                              |          |            |                                          |                              | € 50,00        |                 | € 50.00               | 0.00 %            |
| Numero Fattura         |                       |                               |            |                           | Impos                              | sta catastale                                            |          |            |                                          |                              |                |                 |                       |                   |
| 2/B/2018               |                       |                               |            |                           | Cod. A                             | Articolo:                                                |          |            |                                          |                              | € 24,80        |                 | € 24,80               | 0,00 %            |
| Data Fattura           |                       |                               |            |                           |                                    |                                                          |          |            |                                          |                              | 60.00          |                 | 6000                  | 22.02.0           |
| 2018-12-11             |                       |                               |            |                           | lscrizi                            | ione a repertorio                                        |          |            |                                          |                              | € 2,00         |                 | € 2,00                | 22,00 %           |
| Importo                |                       |                               |            |                           | Cod. A                             | kriicolo:                                                |          |            |                                          |                              | € 9,92         |                 | € 9,92                | 22,00 %           |
| € 1273.08              |                       |                               |            |                           | Consi                              | glio Nazionale Notariato                                 |          |            |                                          |                              |                |                 |                       |                   |
| 🗞 Allegati             |                       |                               |            | ^                         | Cod. A<br>Fondo                    | kriicolo:<br>o di garanzia                               |          |            |                                          |                              | € 0,50         |                 | € 0,50                | 22,00 %           |
| *                      |                       | Nome allega                   | to         |                           | Cod. A<br>Contri                   | inticolo:                                                |          |            |                                          |                              | € 4,96         |                 | € 4,96                | 22,00 %           |
| Q Nessun allegato pre  | resente.              |                               |            |                           |                                    | ······                                                   |          |            |                                          |                              |                |                 |                       |                   |
|                        |                       |                               |            |                           | Derich                             | No                                                       |          |            |                                          |                              |                |                 |                       |                   |
|                        |                       |                               |            |                           | Dati K                             | utenuta                                                  |          |            | and a Disease of                         |                              | Allowed a Co   |                 | Councils F            |                   |
|                        |                       |                               |            |                           | TIPO F                             | kitenuta                                                 |          | Im         | porto Ritenuta                           |                              | Aliquota Riten | uta             | Causale Pagam         | enco              |

© Copyright 2018 - I diritti d'autore e di proprietà intellettuale relativi al presente documento sono di proprietà della Savino & Partners S.r.l. E' consentito utilizzare il presente documento solamente a fini personali.

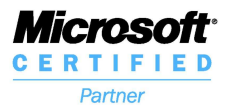

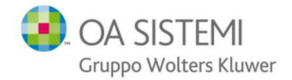

## Nella colonna **Trasmissione** per ogni fattura è possibile visualizzare l'esito cliccando sul corrispondente pulsante.

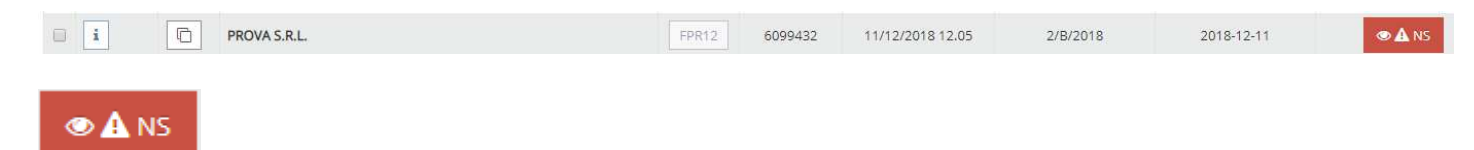

#### Ricevuta di Scarto

Identificativo Sdl: 6099443 Nome File: IT04030410288\_03S38.xml.p7m Hash: 0122c004397104788b09b812e6163d0c4f58b8637bacbea523350879fe6dfcba Data Ora Ricezione: 2018-12-11T12:05:30.000+01:00

Riferimento Archivio Identificativo Sdl: 6099432 Nome File: IT04030410288\_03\$39.zip

Message Id: 16146884

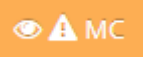

#### Ricevuta di impossibilità di recapito

Identificativo Sdl: 5993821 Nome File: IT04030410288\_03Lm0.xml.p7m Hash: 2920d6c8de289b242d9bd4cc66691fe012b0f59c416bfe73aac509195479a66b Data Ora Ricezione: 2018-12-10T16:45:45.000+01:00 Data Messa a Disposizione: 2018-12-12

**Riferimento Archivio** 

Identificativo Sdl: 5993811 Nome File: IT04030410288 03Lm1.zip

Descrizione: La fattura è disponibile in consultazione nell'area riservata a partire dalla 'Data Messa a Disposizione'. Non è stato possibile recapitare la fattura/e al destinatario pe indisponibilità dell'indirizzo telematico di ricezione o perché tale indirizzo non è stato indicato in fattura (Codice Destinatario: 0000000). Message ld: 15677162 Note:

© Copyright 2018 - I diritti d'autore e di proprietà intellettuale relativi al presente documento sono di proprietà della Savino & Partners S.r.l. E' consentito utilizzare il presente documento solamente a fini personali.

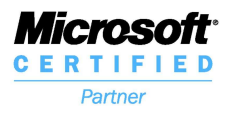

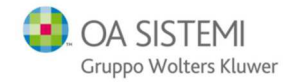

In alto a destra nella finestra dell'area riservata è disponibile l'icona per accedere al profilo utente.

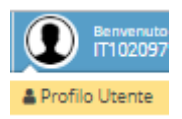

In particolare, se attivata l'opzione **consenti notifica segnalazioni via email**, all'indirizzo registrato nell'ultimo campo in fondo alla pagina verrà recapitata una notifica per ogni fattura inviata al SDI, con un collegamento alla pagina dell'esito della trasmissione.

| 0 8 6+           | A > Profilo Utente               | 5                     |                          |          |                           |                        |  |  |  |  |
|------------------|----------------------------------|-----------------------|--------------------------|----------|---------------------------|------------------------|--|--|--|--|
| Home             | Gestione Utente » Profilo Utente |                       |                          |          |                           |                        |  |  |  |  |
| Area Personale v | L Gestione L                     | Itente LegalSolution( | DOC. Modifica dati del p | rofilo U | tente IT10209790152_FE_DI | EMO e gestione firma e |  |  |  |  |
|                  | 🌲 🛊 i rampi in grasset           | io sono obtilgatori   |                          |          |                           |                        |  |  |  |  |
|                  | 🛔 Dati Utente                    | 🔸 Firma remota        | 🕿 Firma Email            |          |                           |                        |  |  |  |  |
|                  | • Generale                       |                       |                          |          |                           |                        |  |  |  |  |
|                  |                                  |                       | Azienda                  | Madre    | DEMO                      |                        |  |  |  |  |
|                  |                                  |                       |                          | Ruolo    | FattPA Attiva + Passiva   | assīva                 |  |  |  |  |
|                  |                                  |                       | Lingua Pred              | lefinita | Italiano                  | •                      |  |  |  |  |
|                  |                                  |                       | Disp                     | onibile  | Imposta lo stato per l'u  | itente.                |  |  |  |  |
|                  |                                  |                       | Utent                    | e Invio  | Consenti notifica segna   | alazioni via e-mail.   |  |  |  |  |
|                  |                                  |                       |                          |          |                           |                        |  |  |  |  |
|                  |                                  | Utente E-mail *       | Daniele.Damiani@wo       | ltersklu | uwer.com                  |                        |  |  |  |  |

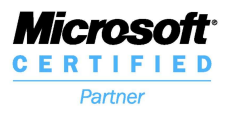

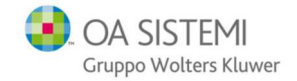

### Contabilità

Nella registrazione di una fattura in prima nota, è disponibile il pulsante XML per l'import diretto dal file ricevuto e scaricato. In un prossimo aggiornamento, l'import avverrà automaticamente all'arrivo in area riservata.

| Inserimento | o di prima nota      |            | ×               |
|-------------|----------------------|------------|-----------------|
| Data        | 11/12/2018           |            |                 |
| Causale:    | FAT Ricevuta fattura |            |                 |
|             | XML                  | <u>о</u> к | <u>A</u> nnulla |
|             |                      |            |                 |